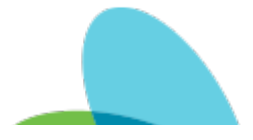

## Therapy Plan of Care Update Last Modified on 02/23/2023 9:52 am EST

## **Purpose:**

To train Clinicians in the steps to update your Plan of Care by entering a New Order and updating the Changes Needed to Plan of Care in the skilled visit note.

## Video Demonstration:

Video is available for this article online.

## **Step by Step Instructions:**

1. Clinician will select 'New Order'

1. NOTE - this order type can only be completed within a Service Code billable visit, it can not be done through Medical Records.

- 2. In Order Type, select 'PLAN OF CARE UPDATE'
  - 1.

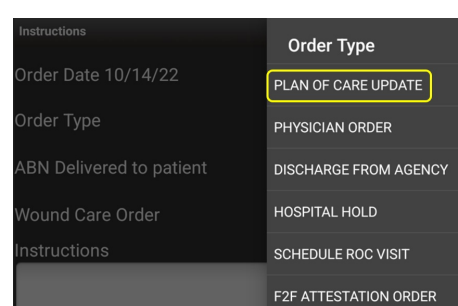

3. A warning will prompt, proceed to select 'UPDATE POC'

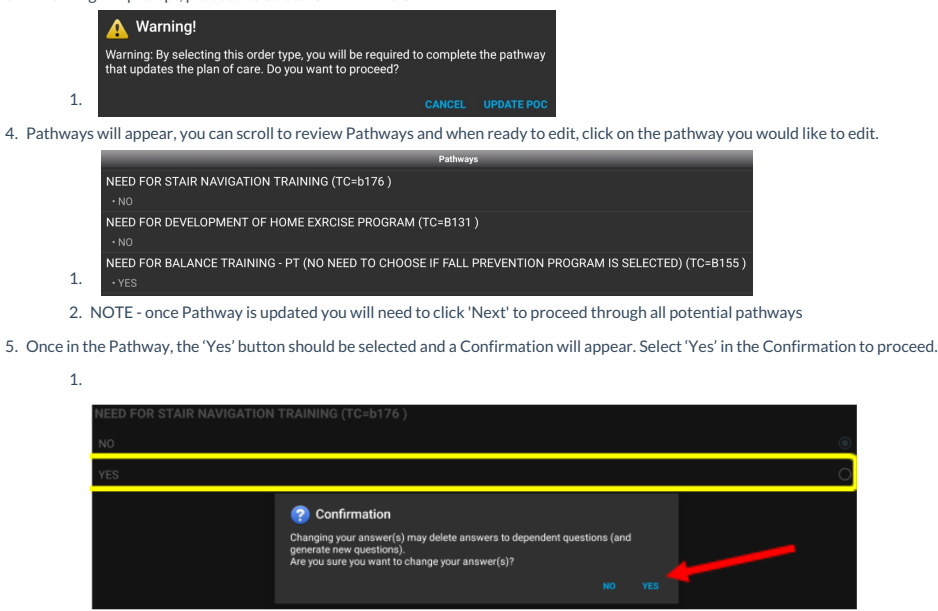

2. NOTE - once Pathway is updated you will need to click 'Next' to proceed through all potential pathways.

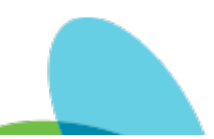

6. Once pertinent Pathway(s) are selected, click 'View Instructions' to customize your order/goal text as you do when completing your original Plan of Care.

| 1.                       |                         |   |         |   |
|--------------------------|-------------------------|---|---------|---|
| Order Type               | PLAN OF CARE UPDATE     |   |         |   |
| Verbal Order             |                         |   |         |   |
| Verbal Order Date        | 11/7/22                 |   | 3:53 PM | ٩ |
| ABN Delivered to patient | NA                      |   |         |   |
| Wound Care Order         | <choose> 📼</choose>     |   |         |   |
| Instructions             |                         |   |         |   |
|                          | Edit Problem Statements | - |         | _ |
|                          | View Instructions       |   |         | _ |

7. Locate the Order Text and Goal Text associated with the Pathway(s) added and customize to your patient. Then Save.

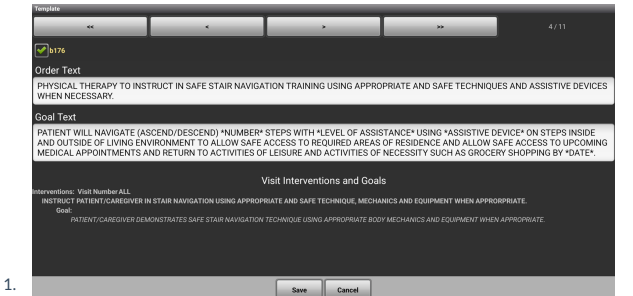

- 8. Enter Verbal Order Information.
- 1. NOTE Verbal Orders are required to update the Interventions on your Plan of Care.
- 9. Save Order
- 10. Navigate to the Physical Assessment in Visit Actions and select 'CHANGES NEEDED TO PLAN OF CARE'
  - 1. Select Changes needed for New or Changed Treatment Orders and confirm Patient/Caregiver were informed and verbalized changes:

| 2. |                                                                         |
|----|-------------------------------------------------------------------------|
|    | PT33 - BAURES, RESCHEDULE                                               |
|    | CHANGES NEEDED TO PLAN OF CARE                                          |
|    | WERE CHANGES MADE TO THE PLAN OF CARE?                                  |
|    | • CHANGES IN ORDERED FREQUENCY/DURATION, MEDICATIONS, AND/OR TREATMENTS |
|    | WHAT CHANGES TO THE PATIENT'S POC WERE MADE?                            |
|    | NEW OR CHANGED TREATMENT ORDERS                                         |
|    | PATIENT/CAREGIVER INFORMED OF CHANGES TO THE PLAN OF CARE:              |
|    | • YES                                                                   |
|    | PATIENT/CAREGIVER VERBALIZES CHANGES TO THE PLAN OF CARE:               |
|    | • YES                                                                   |
|    |                                                                         |

From article: Therapy Plan of Care Update | Last Modified on 02/23/2023 9:52 am EST